Vous avez lu le guide des fonctions de base ... et vous voulez aller plus loin ? Bravo !

Après avoir sauvegardé votre article, vous revenez sur l'écran suivant. Si vous cliquez sur la puce ► située juste avant « logo de votre article », vous allez pouvoir ajouter une photo qui illustrera votre article (ces photos sont celles que vous voyez sur la page d'accueil)

| 🚰 [L'encyclopédie de   | e l'étrange ouverte à l    | tous] « Test » - Mi                                                                                                    | crosoft Internet                                                                                                    | Explorer                                        |                      |                                                               |                  |                        |              |              |
|------------------------|----------------------------|----------------------------------------------------------------------------------------------------|----------------------------------------------------------------------------------------------------|-------------------------------------------------|----------------------|---------------------------------------------------------------|------------------|------------------------|--------------|--------------|
| Fichier Edition Affich | age Favoris Outils i       | 7                                                                                                    |                                                                                                    |                                                 | /                    |                                                               |                  |                        |              | 1            |
| 🔇 Précédente 🔹 🤅       | ) · 💌 🖬 🏠                  | PRechercher 😽                                                                                                    | Favoris 🧭                                                                                                    | 🖉 • 🍓 🔳 🕤                                       |                      |                                                               |                  |                        |              |              |
| Adresse http://www.i   | mondesetranges.fr/ecrire/? | exec=articles8id_articl                                                                                                    | e=1369                                                                                                    |                                                 |                      |                                                               |                  |                        |              | V 🔁 OK Liens |
|                        |                            |                                                                                                    |                                                                                                    |                                                 | 8                    |                                                               |                  |                        |              |              |
|                        |                            |                                                                                                    | Eulcon                                                                                                    | Locurus                                         | Auteurs              | abe - 22 - 23                                                 | Alue             | VISILEE                | -            |              |
|                        |                            |                                                                                                    |                                                                                                    |                                                 | UN                   | abc tor had                                                   | Manual Street    |                        |              |              |
|                        |                            | Comédie     Comédie     Comédie                                                                                                    | rition 7                                                                                                    | DATE DE CRÉA<br>> DATE DE CRÉA<br>> DATE DE RÉE | TION DE L'AF         | TTOLE : 27 DÉCEMB<br>ÉRIEURE : N.C. [7]                       | M                | odifier cet<br>article |              |              |
|                        |                            | Dans la mêm<br>Et L'Homme Gréa<br>Fennte (The Ster<br>Wives)<br>Les Clowns Tueur<br>Venus d'Ailleurs (<br>Klowns From Outs<br>Space)<br>Un Jour sans Fin<br>Jour de la Marmo<br>Bubba Ho-Tep<br>Mu Name Is Brure | Is           Is           ford         N* 1329           ford         N* 1248           ///r         N* 1208           N* 1205         N* 1100 | Ø<br>▼MOTS<br>AJOUTER UN N                      | -CLÉS 🥑<br>10T-cLÉ : | squelette_ager<br>squelette_habil<br>squelette_head<br>Thèmes | nda 💉<br>Ilage V |                        |              |              |
| Terminé                |                            |                                                                                                    |                                                                                                    | 1                                               |                      |                                                               |                  |                        |              | Internet     |
| 🛃 démarrer             | 6 🗷 🗿 🗹 🧕                  |                                                                                                    |                                                                                                    | 0 👻 📇 Gestionnaire                              | des tâch             | 🥭 4 Internet Explorer                                         | 🗕 🔛 Docume       |                        | DONNEES (D:) | 🔇 🗖 🐲 15:36  |

Vous pouvez maintenant aller chercher le fichier image (format recommandé : jpg) que vous aurez préalablement stocké sur votre ordinateur, en cliquant sur « parcourir »./

Une fois le fichier sélectionné, vous devez cliquer sur « télécharger » : cela a comme résultat de charger votre fichier jpg sur le serveur du site. Attention : vous êtes fimité à 2 Mo.

| IL'encyclopédie de l'étrange ouverte à tous] « Test » - Microsoft Internet Explorer                                                                                                    |                             |
|----------------------------------------------------------------------------------------------------|-----------------------------|
| Ficher Edition Affichage Favoris Outlis ?                                                                                                    | 1                           |
| 🔇 Précédente 🔹 💿 🕆 📓 🛃 🏠 🔎 Rechercher 👷 Favoris 🤣 🎯 - 🌺 📓 -                                                                                                    |                             |
| Adresse http://www.mondesetranges.fr/ecrire/?exec=articles8id_article=1369                                                                                                    | V Dok Liens                 |
| À suivre Édition Forum Auteurs Aide Visiter                                                                                                    | Î                           |
| C C Coutus Soc 🏛 🕲 🗖 🔹 🖛 Français 💌                                                                                                    |                             |
| • RACINE DU SITE         • Q. Video héque         • Comédie         • Comédie |                             |
| Télécharger un nouveau logo:       Parcouri       Télécharger       FORUM & PÉTITION (2)                                                                                                    |                             |
| Et L'Homme Créala     YMOTS-CLES ?       Et L'Homme Créala     N° 1320       Wiles?     N° 1320       Venue d'Ailleurs (Killer<br>Kohne From Outer<br>Space)     N° 1248                                                                                                    |                             |
| http://www.mondesetranges.fr/ecrire/?exec=naviguer                                                                                                    | Internet                    |
| 💕 démarrer 🔰 🙆 🖾 🗑 🖾 🧕 🔯 🧕 🙆 2 Microsoft Office O 💂 Gestionnaire des täch 🖉 4 Internet Explorer - 🖏 Document2 - Microsoft                                                                                                    | 🤝 DONINEES (D:) 🔷 📕 🐲 15:41 |

Une fois l'image téléchargée (par exemple ici l'affiche d'Adèle Blanc-Sec), vous avez la possibilité d'ajouter un « logo pour survol » : il apparaîtra lorsque le curseur de l'internaute passera sur le premier logo. C'est un peu gadget, mais c'est sympa ...

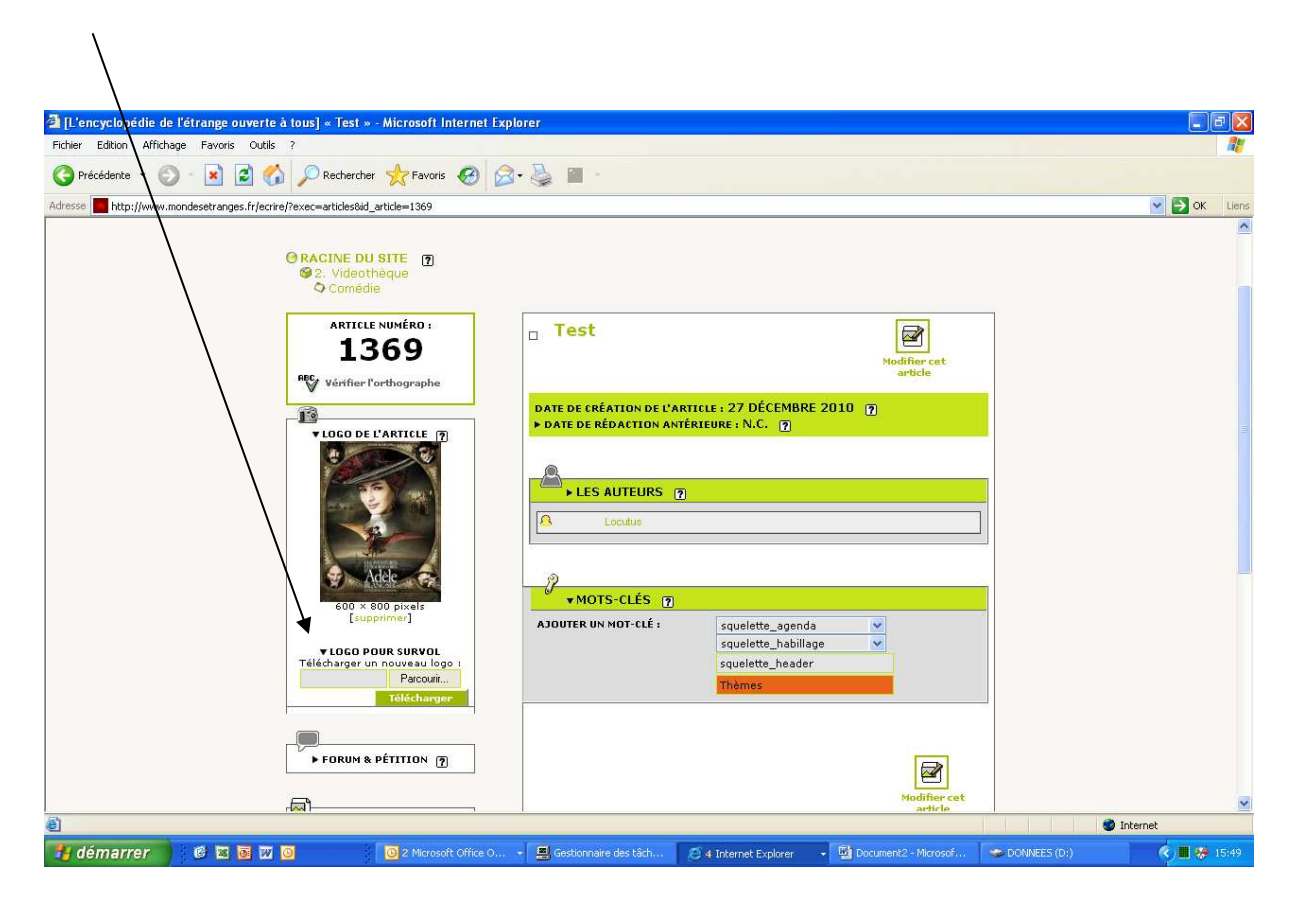

Voyons maintenant comment insérer des photos dans le texte de votre article.

Sur l'écran suivant (que vous commencez maintenant à connaître), vous voyez que vous avez 2 possibilités :

- soit « ajouter une image »
- soit « ajouter un document »

Les deux fonctionnent de le même manière, mais pour un résultat légèrement différent. En effet, dans les deux cas, le système va générer une « miniature » de la photo que vous allez insérer. Toutefois, en utilisant « ajouter un document », cette miniature va devenir cliquable et l'internaute pourra ainsi agrandir la photo.

|                                                                                                    | /                                                                 |                      |                |
|----------------------------------------------------------------------------------------------------|-------------------------------------------------------------------|----------------------|----------------|
| 🗿 [L'encyclopédie de l'étrange ouverte à tous] Modifier : Test - Microsoft Interne                                                                                                    | t Explorer                                                        |                      | - 8 🛛          |
| Fichier Edition Affichage Favoris Outils ?                                                                                                    |                                                                   |                      | 15             |
| 🔇 Précédente 🔹 🜍 · 📓 🛃 🏠 🔎 Rechercher 👷 Favoris 🧐 🍰                                                                                                    |                                                                   |                      |                |
| Adresse http://www.mondesetranges.fr/ecrire/?exec=articles_edit&id_article=1369                                                                                                    |                                                                   |                      | Sok Liens      |
| <b>P</b>                                                                                                    | P 📈                                                               |                      |                |
| À suivre Édition                                                                                                    | Forum Auteurs                                                     | Aide Visiter         |                |
|                                                                                                    | utus 🔂 abc 🔐 🛄                                                    | français 👻           | £              |
| RACINE DU SITE     P     P     Comédie     Comédie                                                                                                    |                                                                   |                      | _              |
| AJOUTER UNE IMAGE      T      T      T      f      f | Rebour<br>Sur-titre ?                                             |                      |                |
|                                                                                                    | Titre [Obligatoire] 🦻                                             |                      | _              |
| 1 Alian Alian Ali                                                                                                    | Test                                                              |                      |                |
|                                                                                                    | Sous-titre 🍞                                                      |                      |                |
| Tálécharger depuis votre<br>ordinateur : Pacouir     Télécharger                                                                                                    | À l'intérieur de la rubrique D<br>Comédie                         |                      |                |
| Vos articles en cours de<br>rédaction                                                                                                    | Descriptif rapide (7)<br>(Contenu de l'article en auelaues mots.) |                      | V Tokernet     |
| démarrer @ R @ V 0                                                                                                    | Sestionnaire des tâch                                             | Document2 - Microsof | - DONNEES (D:) |
|                                                                                                    | - A memory and the comment                                        |                      |                |

Je vous propose donc d'utiliser « ajouter un document » !

Attention : comme pour le logo, il faut cliquer sur la « puce »

Vous cliquez ensuite sur « parcourir » pour choisir la photo préalablement stockée sur votre ordinaire puis, une fois votre sélection faite, vous cliquez sur « télécharger » pour envoyer le fichier (2 Mo maximum) sur le serveur.

Une fois la photo chargée, on vous propose (mais ce n'est pas obligatoire) de lui donner un titre et d'ajouter un commentaire. Supposons que vous lui donnez un titre : il faudra ensuite cliquer sur le bouton enregistrer qui vient d'apparaître !

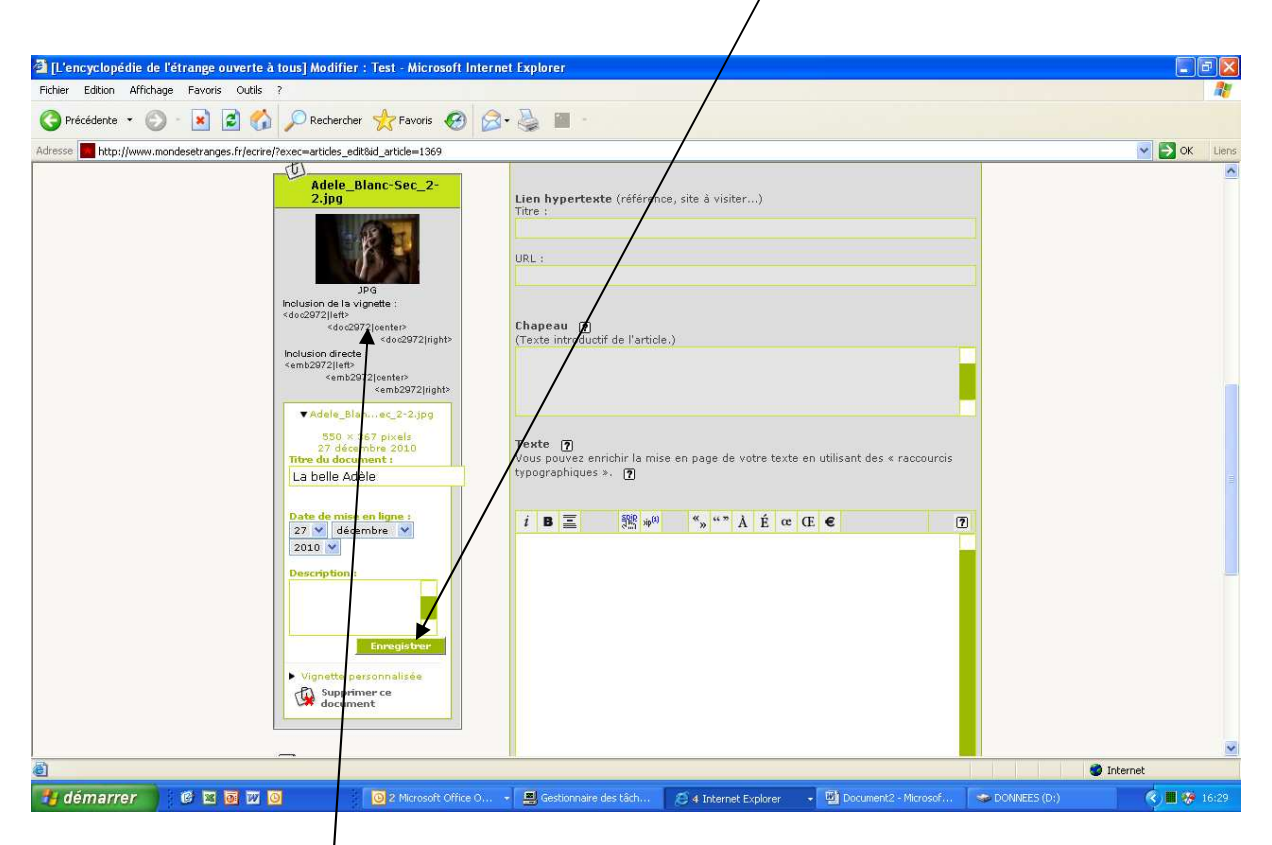

Il reste maintenant à insérer la photo dans le texte et c'est là que cela devient vraiment sioux !

D'abord, vous cliquez dans votre texte à l'endroit où vous voulez que la photo soit insérée.

Et ensuite vous double-cliquez sur le nom du fichier correspondant à la photo, en choisissant l'option « inclusion de la vignette ».

Ce n'est pas très complexe... mais je reconnais que c'est pas non plus très naturel comme procédure !

Vous pouvez insérer autant de photos que vous voulez en recommençant : cliquer sur la « puce » ► devant « ajouter un document », etc …

Ensuite... n'oubliez pas de sauvegarder votre travail, comme toujours (bouton « enregistrer tout en bas de l'écran).

Ajouter une bande annonce est beaucoup plus simple qu'ajouter une photo, curieusement !

Pour cela , il vous suffit simplement de recopier le code généralement par les sites de partage de vidéos, directement dans le texte de votre article. Et vous verrez, ça fonctionne !

Voici un exemple de code fourni par youtube pour le film Adèle Blanc-Sec :

<center><object width="300" height="193"><param name="movie"
value="http://www.youtube.com/v/aDrYCE1NJI8?fs=1&hl=fr\_FR&color1=0x3a3a3a&color
2=0x999999"></param><param name="allowFullScreen" value="true"></param><param
name="allowscriptaccess" value="always"></param><embed
src="http://www.youtube.com/v/aDrYCE1NJI8?fs=1&hl=fr\_FR&color1=0x3a3a3a&color2=
0x999999" type="application/x-shockwave-flash" allowscriptaccess="always"
allowfullscreen="true" width="300" height="193"></embed></object></center>

Une fois sauvegardé, voici ce que donne l'ajout de ce code dans le texte de l'article :

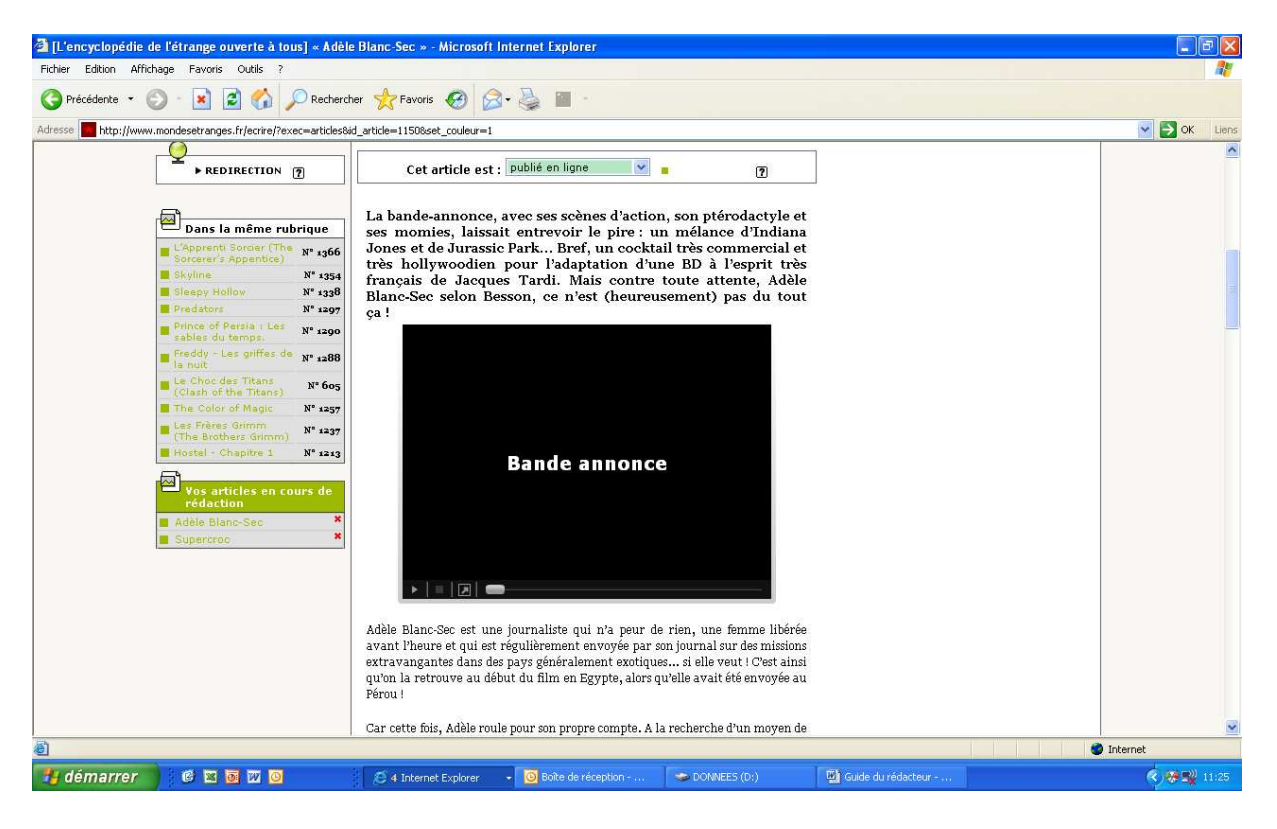

Voilà, vous savez tout... ou presque ! Et si vous avez encore des questions, n'hésitez pas à me contacter directement.

Didier GIRAUD